## Top 3 Troubleshooting on student iPads

## eMail

- Concern: Students are unable to send or receive eMail
- iOS 14 and newer
  - Settings > Mail > Accounts > Gmail > Re-Enter Password
- iOS 13
  - Settings > Password & Accounts > Gmail > Re-Enter Password

## **Unseen Files**

- Concern: Student states they are unable to see files when attempting to submit work. This could be due to two reasons
  - 1. They need to sign into their School Managed Apple ID go to
  - Settings > Apple ID at the Top with their name > Sign in with same password they use for canvas. If this doesn't work have them email <u>GetHelp@bishopchatard.org</u>
  - 2. A software concern. They need to update to iOS 14.2
  - Settings > General > Software Update > Download & Install

## Lock Down Browser

- Concern 1: (AP ONLY) students should use a Web Browser first to get to the test or quiz and allow for the AP website to open LDB for the students.
- Concern 2: Students are stuck in LDB or LDB has Frozen on them.
  - Hold down bot the "Sleep/Wake" button and the "Home" button at the same time.
  - When the screen goes black let got of the "Home" button however, keep holding the "Sleep/Wake"
  - Wait for the Apple Logo to appear and then let go of the "Sleep/Wake" button.
  - Log back in to Lock Down Browser and finish or submit your exam.